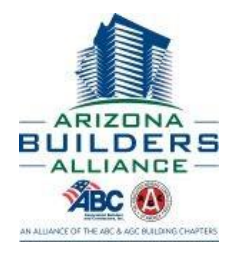

The Apprentice selects your email from a list when submitting their OJT. An email, similar to the one below, will be sent to you. Click on the link to login to review and approve hours.

| 0          | Tue 7/23/2019 8:24 AM<br>messaging@secure tradeschoolinc.com                                                                                                    |
|------------|----------------------------------------------------------------------------------------------------|
| To Kimbor  | [azbuilders-org] ATTN: REQUESTFOR JOB EVALUATION - AWAITING YOUR ACTION [Apprentice, Sample]                                                                                   |
| To Kimberi | ý káni                                                                                                    |
|            |                                                                                                    |
|            | This is an automated message from TradeSchool Messaging                                                                                                    |
|            | ABA-AGC Education Fund: TradeSchool Web Services                                                                                                    |
|            | !! REQUEST FOR JOB EVALUATION - AWAITING YOUR ACTION !!                                                                                                    |
|            | The following apprentice has requested a monthly evaluation. You must complete<br>the job evaluation online in order for the apprentice to receive credit for hours<br>worked. |
|            | Please log into your TradeSchool account to complete the evaluation:<br>https://secure.tradeschoolinc.com/azbuilders-org/login/index.php                                       |
|            | IF YOU ARE NOT SURE OF YOUR WEB SERVICES PASSWORD: Click on the link "Reset Password"<br>IF YOU DO NOT HAVE A TRADESCHOOL ACCOUNT: Click on the link "Create Account"          |
|            | APRENTICE INFORMATION                                                                                                    |
|            | Apprentice Name: Apprentice, Sample<br>Apprentice Fmail: abaabsence@gmail.com                                                                                                  |

#### **First Time Login:**

To link you to your company's apprentices, an account must set up for you. When first logging in, **select** *Reset Password*. Reset your password and then login.

| ABA-AGC Educat                                            | ion Fund 1825 W. Adams St, Phoenix, AZ 85007 602-274-8222                                                                                                    |
|-----------------------------------------------------------|----------------------------------------------------------------------------------------------------|
| Login                                                     |                                                                                                    |
|                                                           | Login                                                                                                    |
|                                                           | Email                                                                                                    |
|                                                           | Password                                                                                                    |
|                                                           | Login                                                                                                    |
|                                                           | Create Account                                                                                                    |
|                                                           |                                                                                                    |
| Web Servic<br>TradeSchool Web Se<br>your progress through | CES<br>nvices provide you with access to your training center account. You can modify your user name and password, update your contact information and preview<br>n the training program.                                                                                                    |
| <b>e</b>                                                  | Contact Information<br>Update your contact information to stay current with training center notices and correspondence. It is very important that we have your most current<br>phone number(s) and mailing address. It is also helpful to enter your email address for receiving the most current up-to-date information. |
|                                                           | Training History<br>Live history of your training is available to review. You can also print certificates of classes taken, review tests and grades, and build an online resume of<br>your training and certification history                                                                                             |

azbuilders.org 602-274-8222

**REV NOV20** 

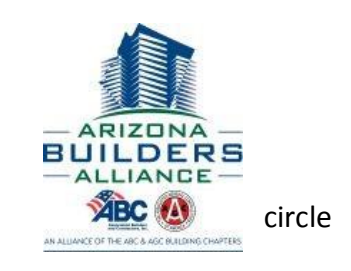

After logging in, if there are any OJT evaluations pending, it will show up as a red with the number of evaluations pending inside. Click on *Apprentice Evaluations*.

| Logout                                                 | My Account            | Apprentice    | View Apprentices                           |       | -   | _      | _                    |
|--------------------------------------------------------|-----------------------|---------------|--------------------------------------------|-------|-----|--------|----------------------|
| Personal                                               | Apprentice Evaluation |               |                                            |       |     | Log    | gged In: Kimberly Ka |
| Idress                                                 |                       |               |                                            |       |     |        |                      |
|                                                        |                       |               |                                            |       |     |        |                      |
| treet                                                  |                       |               | City                                       | State | Zip | County |                      |
| treet                                                  |                       |               | City                                       | State | Zip | County |                      |
| ntact & Detail                                         |                       |               | City                                       | State | Zip | County |                      |
| ontact & Detail                                        | Main Phone            | Date of Birth | City<br>Main Email                         | State | Zip | County |                      |
| ontact & Detail<br>ocation                             | Main Phone            | Date of Birth | City<br>Main Email<br>Kkahl@azbuilders.org | State | Zip | County |                      |
| ontact & Detail<br>ocation I<br>ome V                  | Main Phone            | Date of Birth | City<br>Main Email<br>kkahl@azbuilders.org | State | Zip | County |                      |
| ontact & Detail<br>ocation I<br>ome V<br>Xassification | Main Phone            | Date of Birth | City<br>Main Email<br>Kkahl@azbuilders.org | State | Zip | County |                      |
| Intact & Detail<br>ocation I<br>chassification         | Main Phone            | Date of Birth | City<br>Main Email<br>kkahl@azbuilders.org | State | Zip | County |                      |

Any pending evaluations will be listed. To view what the apprentice has entered, click on *Evaluation Form*.

| Logout                                                                                                    | My Account                                                        |                                                                   | oprentice                                      | View Apprentices             |                        |                     |
|----------------------------------------------------------------------------------------------------|-------------------------------------------------------------------|-------------------------------------------------------------------|------------------------------------------------|------------------------------|------------------------|---------------------|
|                                                                                                    |                                                                   |                                                                   |                                                |                              |                        | Logged In: Kimberly |
| ersonal Ar                                                                                                | pprentice Evalua                                                  | 1                                                                 |                                                |                              |                        |                     |
|                                                                                                    | ppronoc Lyunut                                                    | ations -                                                          |                                                |                              |                        |                     |
|                                                                                                    | pprontice Evolut                                                  | auons –                                                           |                                                |                              |                        |                     |
| nding Apprentice Eva                                                                                      | iluations                                                         | auons –                                                           |                                                |                              |                        |                     |
| nding Apprentice Eva                                                                                      | aluations                                                         | r Work Hours and a                                                | re waiting your                                | evaluation. YOU MUST COMPLET | THEIR EVALUATIONS IN C | ORDER FOR           |
| nding Apprentice Eva<br>he following apprentices<br>HEM TO RECEIVE CREC                                   | aluations                                                         | ir Work Hours and a<br>(On the Job Train                          | re waiting your<br>ing) HOURS.                 | evaluation. YOU MUST COMPLET | THEIR EVALUATIONS IN ( | ORDER FOR           |
| nding Apprentice Eva<br>he following apprentices<br>HEM TO RECEIVE CREC<br>pprentice                      | aluations<br>have submitted their<br>DIT FOR THEIR OJT<br>Period  | ir Work Hours and a<br>(On the Job Train)<br>Month                | re waiting your<br>ing) HOURS.<br>Hours        | evaluation. YOU MUST COMPLET | THEIR EVALUATIONS IN ( | ORDER FOR           |
| nding Apprentice Eva<br>he following apprentices<br>HEM TO RECEIVE CRED<br>pprentice<br>pprentice, Sample | aluations<br>shave submitted their<br>DIT FOR THEIR OJT<br>Period | r Work Hours and a<br>' (On the Job Train)<br>Month<br>Jun - 2019 | re waiting your<br>ing) HOURS.<br>Hours<br>160 | evaluation. YOU MUST COMPLET | THEIR EVALUATIONS IN C | ORDER FOR           |

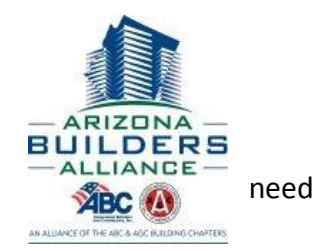

Verify the Apprentice has entered the correct month and year and that your

company is listed as the contractor. If any of those are incorrect, the submission will to be rejected which is explained on the last page. For example, the contractor is

missing for this apprentice so it should be rejected. If correct, move on to the next step to verify hours.

| A-AGC Educa                                                                                                    | tion Fund 18                                                                                         | 325 W. Adams St,     | Phoenix, AZ 8   | 5007 602-274-8222                |                                                             |
|----------------------------------------------------------------------------------------------------|----------------------------------------------------------------------------------------------------|----------------------|-----------------|----------------------------------|-------------------------------------------------------------|
| Logout                                                                                                    | My Account                                                                                           | Appre                | ntice           | View Apprentices                 |                                                             |
|                                                                                                    |                                                                                                    |                      |                 |                                  | Logged In: Kimberly Kahl                                    |
| Apprentice                                                                                                    | Period                                                                                               | Month                | Hours           | Contractor                       |                                                             |
| Apprentice, Sample                                                                                                    |                                                                                                    | Jun - 2019           | 160             |                                  |                                                             |
| pprentice Evalu<br>is important that you<br>pprentice will be cred<br>1. Complete the I<br>2. Review and ve<br>3. Click "Submit | Jation<br>complete and submit<br>fited for hours worked.<br>Evaluation Form<br>rify the Monthly Work | this evaluation in t | order for the a | ipprentice's time card to be rec | celved on time. Once you have submitted this evaluation the |

Scroll down to view the hours submitted by the apprentice. There should be entries for each day worked, not just a monthly total. Days 1-16 of the month will show on the first screen. To view days 17-30 (or 28 or 31), click on the 17-30 tab.

|                                                                                                    |         |                |         |         |         | Month          | ly Work ⊢ | lours          |         |          |          |          |          |          |                 |          |         |
|----------------------------------------------------------------------------------------------------|---------|----------------|---------|---------|---------|----------------|-----------|----------------|---------|----------|----------|----------|----------|----------|-----------------|----------|---------|
| se review the hours entered by the                                                                          | appren  | itice          |         |         |         |                |           |                |         |          |          |          |          |          |                 |          |         |
| k Report Detail                                                                                             |         |                |         |         |         |                |           |                |         |          |          |          |          |          |                 |          |         |
| th Worked June, 2019 Total                                                                                  | Hours   | 160.0          |         |         |         |                |           |                |         |          |          |          |          |          |                 |          |         |
| Days 1-16 Days 17-30                                                                                        |         |                |         |         |         |                |           |                |         |          |          |          |          |          |                 |          |         |
|                                                                                                    |         |                |         |         |         |                |           |                |         |          |          |          |          |          |                 |          |         |
| Work Description                                                                                            | 1<br>Sa | <b>2</b><br>Su | 3<br>Mo | 4<br>Tu | 5<br>We | <b>6</b><br>Th | 7<br>Fr   | <b>8</b><br>Sa | 9<br>Su | 10<br>Mo | 11<br>Tu | 12<br>We | 13<br>Th | 14<br>Fr | <b>15</b><br>Sa | 16<br>Su | Total   |
| 600- Preliminary Work                                                                                       |         |                | 8       |         | 8       |                |           |                |         |          | 2        |          |          |          |                 |          | 35      |
| 601-Residential & Commercial Wiring                                                                         |         |                |         | 4       |         |                |           |                |         | 8        |          |          |          |          |                 |          | 27      |
| 602-Residential & Commercial Finish Work                                                                    |         |                |         | 4       |         |                |           |                |         |          | 6        |          |          | 8        |                 |          | 50      |
|                                                                                                    |         |                |         |         |         | 8              |           |                |         |          |          | 8        | 4        |          |                 |          | 31      |
| 603- Industrial Lighting Service Installation                                                               |         |                |         |         |         |                |           |                |         |          |          |          |          |          |                 |          |         |
| 603- Industrial Lighting Service Installation<br>604- Trouble Shooting                                      |         |                |         |         |         |                | 8         |                |         |          |          |          | 4        |          |                 |          | 15      |
| 603- Industrial Lighting Service Installation<br>604- Trouble Shooting<br>605- Motor Installation & Control |         |                |         |         |         |                | 8         |                |         |          |          |          | 4        |          |                 |          | 15<br>2 |

**IMPORTANT** – Hours should be verified for accuracy. The easiest way to do this is by obtaining a payroll report. There are also a few "red flags" that often require a little more investigation including: working major holidays, working 7 days per week, and working more than 8-10 hours per day. While it is known working those hours can, and do occur, it is something we will likely flag in the office and request payroll records and/or verification.

If the month, year, and contractor from above and the hours listed below are correct, click **Submit**. This submission is your acknowledgement that you have verified the information and it is accurate. azbuilders.org 602-274-8222

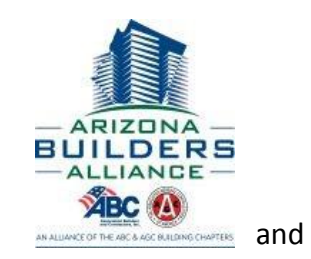

If the month, year, or contractor from above or the hours entered below are incorrect, the submission should be rejected by clicking **Reject** and add a note of explanation as to why the hours were rejected. The Apprentice will receive a notice will need to correct the issue and resubmit.

| Work Description                                                                      | 1<br>5a                           | 2<br>Su               | 3<br>Mo | 4<br>Tu  | 5<br>We             | 6<br>Th     | 7<br>Fr            | 8<br>Sa               | 9<br>Su  | 10<br>Mo           | 11<br>Tu  | 12<br>We | 13<br>Th | 14<br>Fr | 15<br>Sa | 16<br>Su |
|---------------------------------------------------------------------------------------|-----------------------------------|-----------------------|---------|----------|---------------------|-------------|--------------------|-----------------------|----------|--------------------|-----------|----------|----------|----------|----------|----------|
| 600- Preliminary Work                                                                 |                                   |                       | 8       |          | 8                   |             |                    |                       |          |                    | 2         |          |          |          |          |          |
| 601-Residential & Commercial Wir                                                      | ing                               |                       |         | 4        |                     |             |                    |                       |          | 8                  |           |          |          |          |          |          |
| 602-Residential & Commercial Fin                                                      | ish Work                          |                       |         | 4        |                     |             |                    |                       |          |                    | 6         |          |          | 8        |          |          |
| 603- Industrial Lighting Service In                                                   | stallation                        |                       |         |          |                     | 8           |                    |                       |          |                    |           | 8        | 4        |          |          |          |
| 604- Trouble Shooting                                                                 |                                   |                       |         |          |                     |             | 8                  |                       |          |                    |           |          | 4        |          |          |          |
| 605- Motor Installation & Control                                                     |                                   |                       |         |          |                     |             |                    |                       |          |                    |           |          |          |          |          |          |
| Daily Total                                                                           |                                   |                       | 8       | 8        | 8                   | 8           | 8                  |                       |          | 8                  | 8         | 8        | 8        | 8        |          |          |
| Official Submission<br>I, Kimberly Kahl, understa                                     | nd and agree th                   | at clicki             | ng SUE  | MIT is a | acknow              | edgern<br>S | ent of r<br>Submit | n <del>y d</del> igit | al signa | ature.             |           |          |          |          |          |          |
| Official Submission<br>I, Kimberly Kahl, understa<br>Rejection                        | nd and agree th                   | at clicki             | ng SUB  | MIT is a | acknow              | s           | ent of r<br>Submit | ny digit              | al signa | ature.             |           |          |          |          |          |          |
| Official Submission I, Kimberly Kahl, understa Rejection If you do not agree with the | nd and agree th<br>Work Hours sub | at clicki<br>prmitted | ing SUE | MIT is a | acknow<br>ge to the | s apprei    | ent of r<br>submit | ny digit              | al signa | ature.<br>eason fi | or the re | jection. |          |          |          |          |

azbuilders.org 602-274-8222